## <u>パスワード保存メッセージ再表示方法</u>

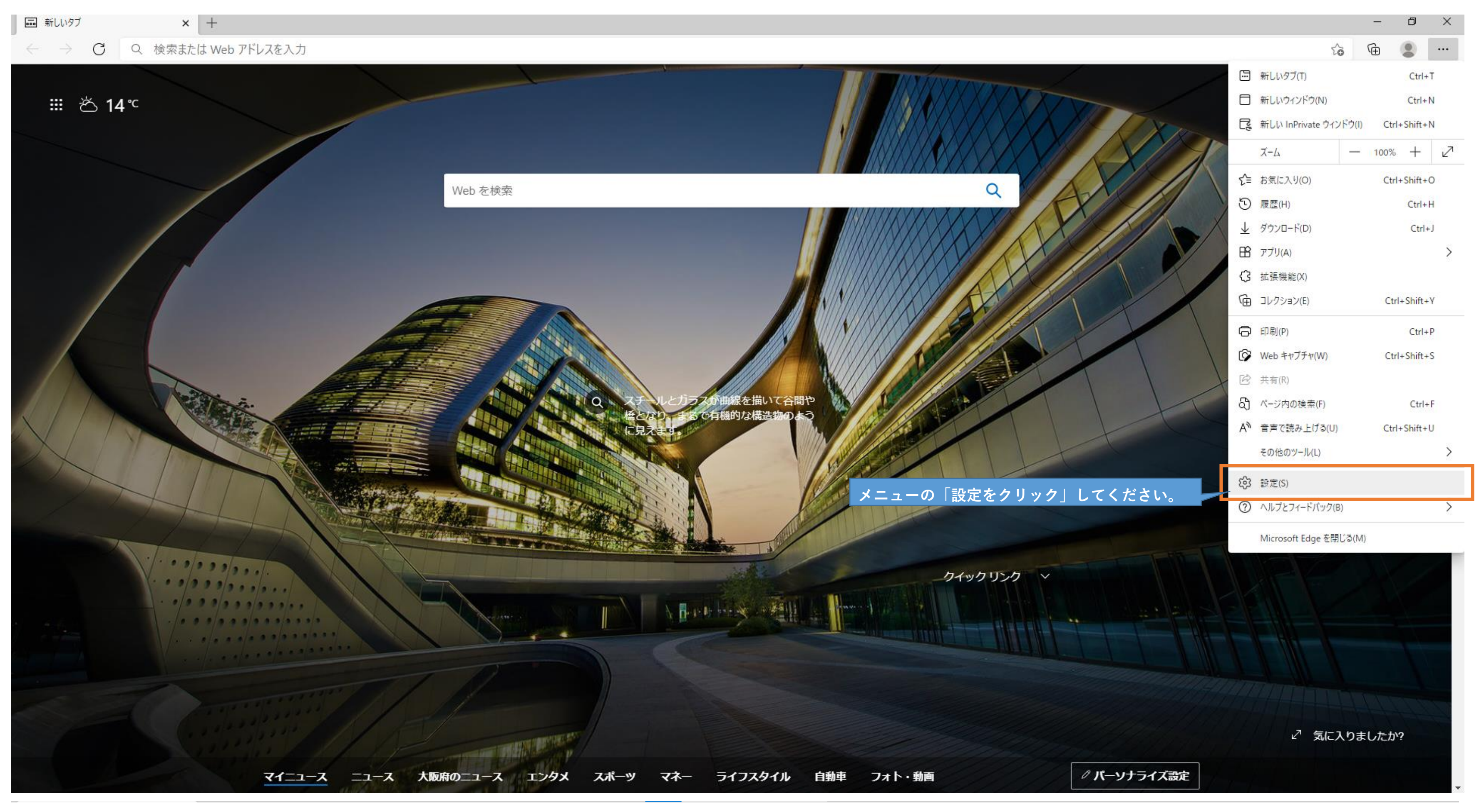

|                                                                                    |                                              |             | – Ø × |
|------------------------------------------------------------------------------------|----------------------------------------------|-------------|-------|
| $\leftarrow$ $\rightarrow$ C Rege   edge://settings/profiles                       |                                              | ta 🖻 🙁 …    |       |
| <b>設定</b><br>Q 設定の検索                                                               | プロファイル                                       | 十 プロファイルの追加 |       |
| <ul> <li>③ プロファイル</li> <li>① プライバシー、検索、サービス</li> <li>③ 外親</li> </ul>               | プロファイル 1<br>デバイス間で閲覧データを同期するには、サインインしてください   | サインイン       |       |
| <ul> <li>① 起動時</li> <li>一 新しいタブページ</li> </ul>                                      | () 同期 ② パスワード                                | >           |       |
| <ul> <li></li></ul>                                                                | 日 <sup>お支払い售#</sup><br>レ」内の「パスワード」をクリッ<br>い。 | > > >       |       |
| 登 ファミリー セーフティ<br>A <sup>1</sup> 言語<br>ロ プリンター<br>ロ システム                            | ♀ プロファイルの基本設定                                | >           |       |
| <ul> <li>設定のリセット</li> <li>スマートフォンとその他のデバイス</li> <li>Microsoft Edge について</li> </ul> |                                              |             |       |
|                                                                                    |                                              |             |       |
|                                                                                    |                                              |             |       |
|                                                                                    |                                              |             |       |

| 設定                        | ← プロファイル / パスワー                                                            | ĸ                                     |                                      | Q 検索パスワー |
|---------------------------|----------------------------------------------------------------------------|---------------------------------------|--------------------------------------|----------|
|                           |                                                                            | •                                     |                                      |          |
|                           | パスワードの保存を提案                                                                |                                       |                                      |          |
|                           | 自動的にサインインする                                                                |                                       |                                      |          |
| 👌 プライバシー、検索、サービス          | これをオフにすると、Web サイトにサイ                                                       | (ンインする前には許可を求めるメッセージが毎回表示             | されます                                 |          |
| <○ 外観                     | パスワードフィールドに [パスワー                                                          | ドを表示する] ボタンを表示する                      |                                      |          |
| () 起動時                    | このホタンを選択すると、入力した内                                                          | 容が表示されます。一部のサイトでは、この設定が上              | 書きされている場合があります                       |          |
| □ 新しいタブページ                | 強力なパスワードを推奨する<br>パフロードの同期とパフロードの保存機能が両方とちたいに設定されていると パフロード候補の現実機能が有効になります。 |                                       |                                      |          |
| ② 共有、コビー、貼り付け             |                                                                            | C C C C C C C C C C C C C C C C C C C | 2 0 0 0 0 0 H2 11 H 2011 - 00 7 00 5 |          |
| Cookie とサイトのアクセス許可        | 保存されたハスワート                                                                 |                                       |                                      |          |
| し 既定のフラウザー                | Web サイト                                                                    | ユーザー名                                 | パスワード                                |          |
| <u>↓</u> ダワンロート           |                                                                            |                                       |                                      |          |
| で ファミリー セーフティ             |                                                                            |                                       |                                      |          |
|                           |                                                                            |                                       |                                      |          |
|                           |                                                                            |                                       |                                      |          |
|                           |                                                                            |                                       |                                      |          |
| ○ 設定のクビクト                 | 保存しない                                                                      |                                       |                                      |          |
|                           | Web サイト                                                                    |                                       |                                      |          |
| C Microsoft Edge (C ) (10 |                                                                            |                                       |                                      |          |
|                           |                                                                            |                                       |                                      |          |
|                           | video.osaka-fuvaku.jp                                                      |                                       |                                      |          |
|                           |                                                                            |                                       |                                      |          |
|                           |                                                                            |                                       |                                      |          |

|        |    | - | ٥ | × |
|--------|----|---|---|---|
|        | τõ | œ | ۲ |   |
|        |    |   |   |   |
|        |    |   |   |   |
| D      |    |   |   |   |
| D      |    |   |   |   |
| D      |    |   |   |   |
|        |    |   |   |   |
|        |    |   |   |   |
|        |    |   |   |   |
|        |    |   |   |   |
|        |    |   |   |   |
|        |    |   |   |   |
|        |    |   |   |   |
|        |    |   |   |   |
|        |    |   |   |   |
|        |    |   |   |   |
|        |    |   |   |   |
| ×      |    |   |   |   |
|        |    |   |   |   |
| osaka- |    |   |   |   |
| .てくだ   |    |   |   |   |
|        |    |   |   |   |
|        |    |   |   |   |
|        |    |   |   |   |